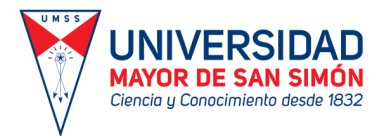

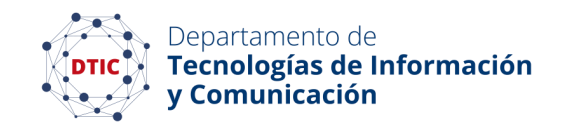

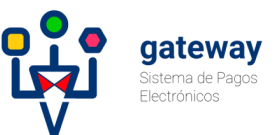

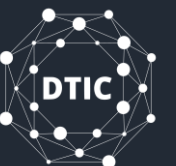

## Procedimiento para Pago de Postulantes

Sistema de Pagos Electrónicos - UMSS

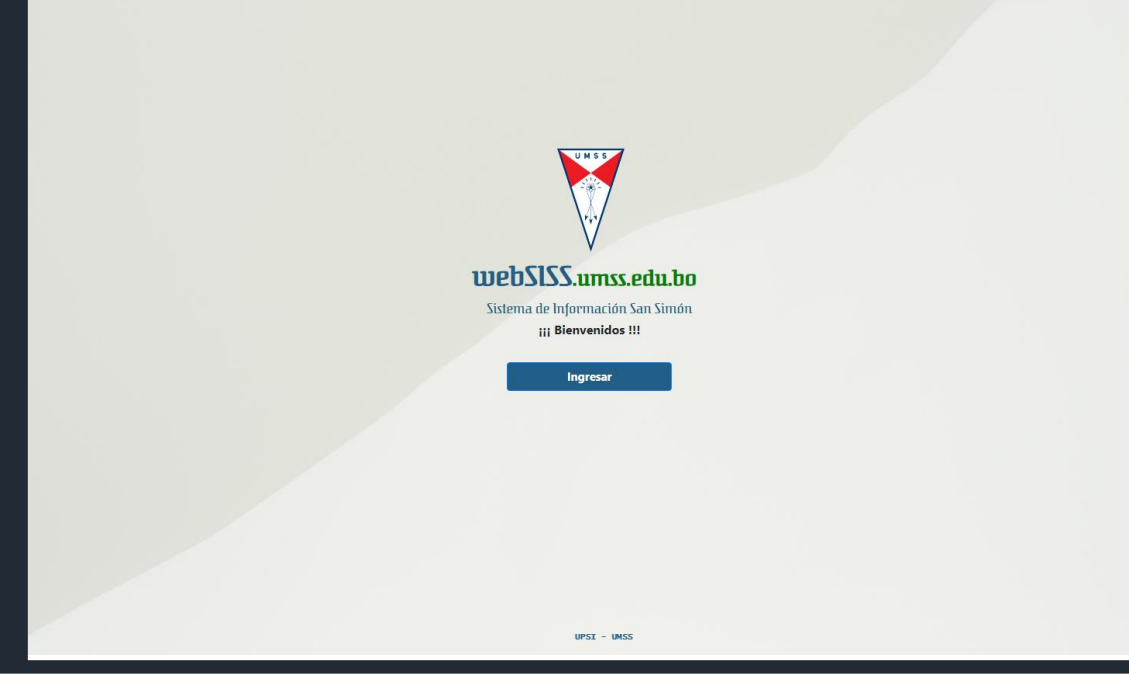

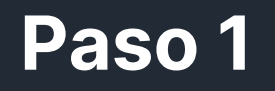

- Ingrese al WebSISS. 1.
- Seleccione la 2. Pestaña de "POSTULANTES".
- De clic en el Botón 3. de "Ya estoy registrado como Postulante"

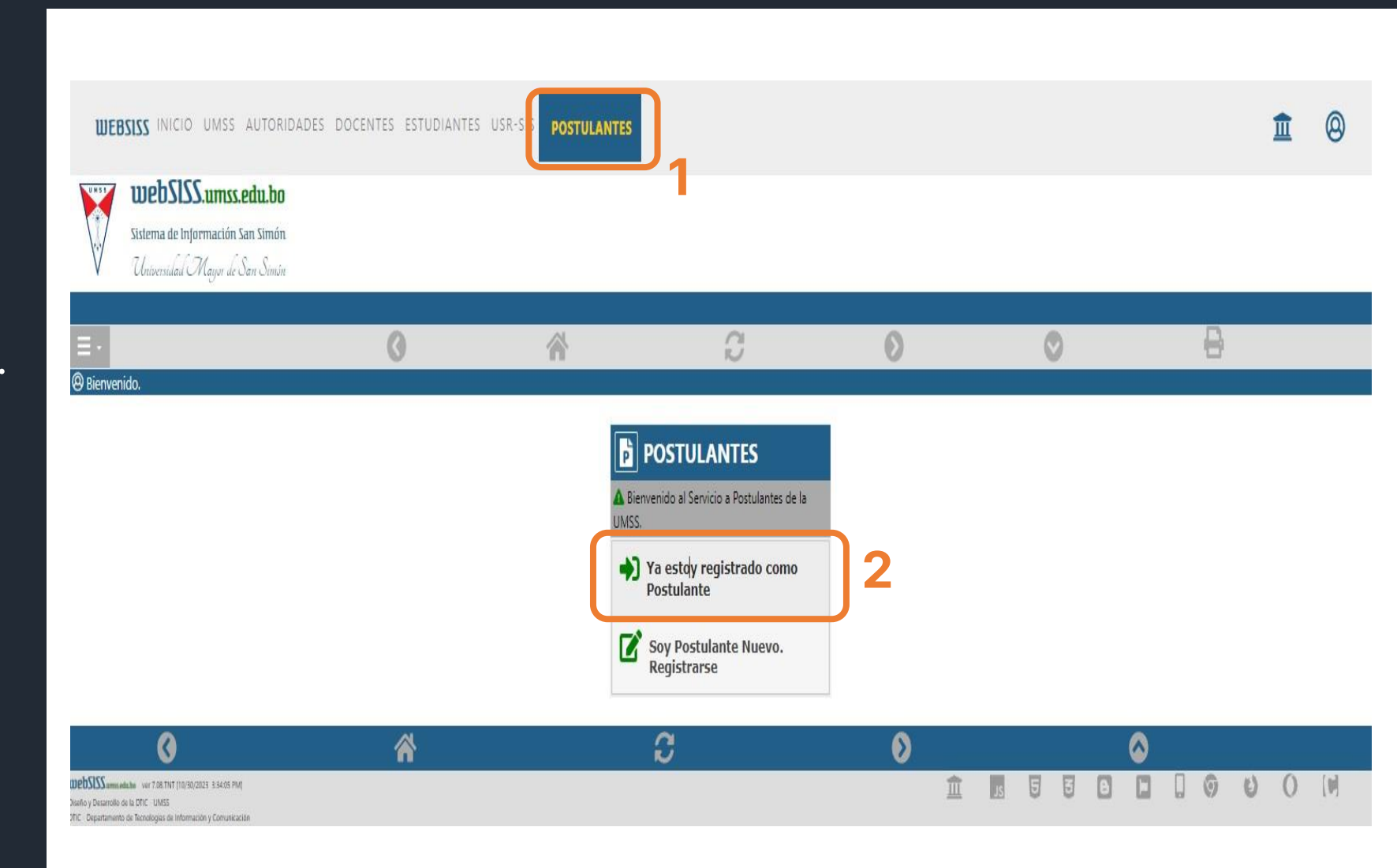

UNIVERSIDAD MAYOR DE SAN SIMÓN

Ciencia y Conocimiento desde 1832

ដ្ដើ

gateway

Departamento de Tecnologías de Información y Comunicación

### Observación

Debe ingresar sus datos personales para acceder al Sistema

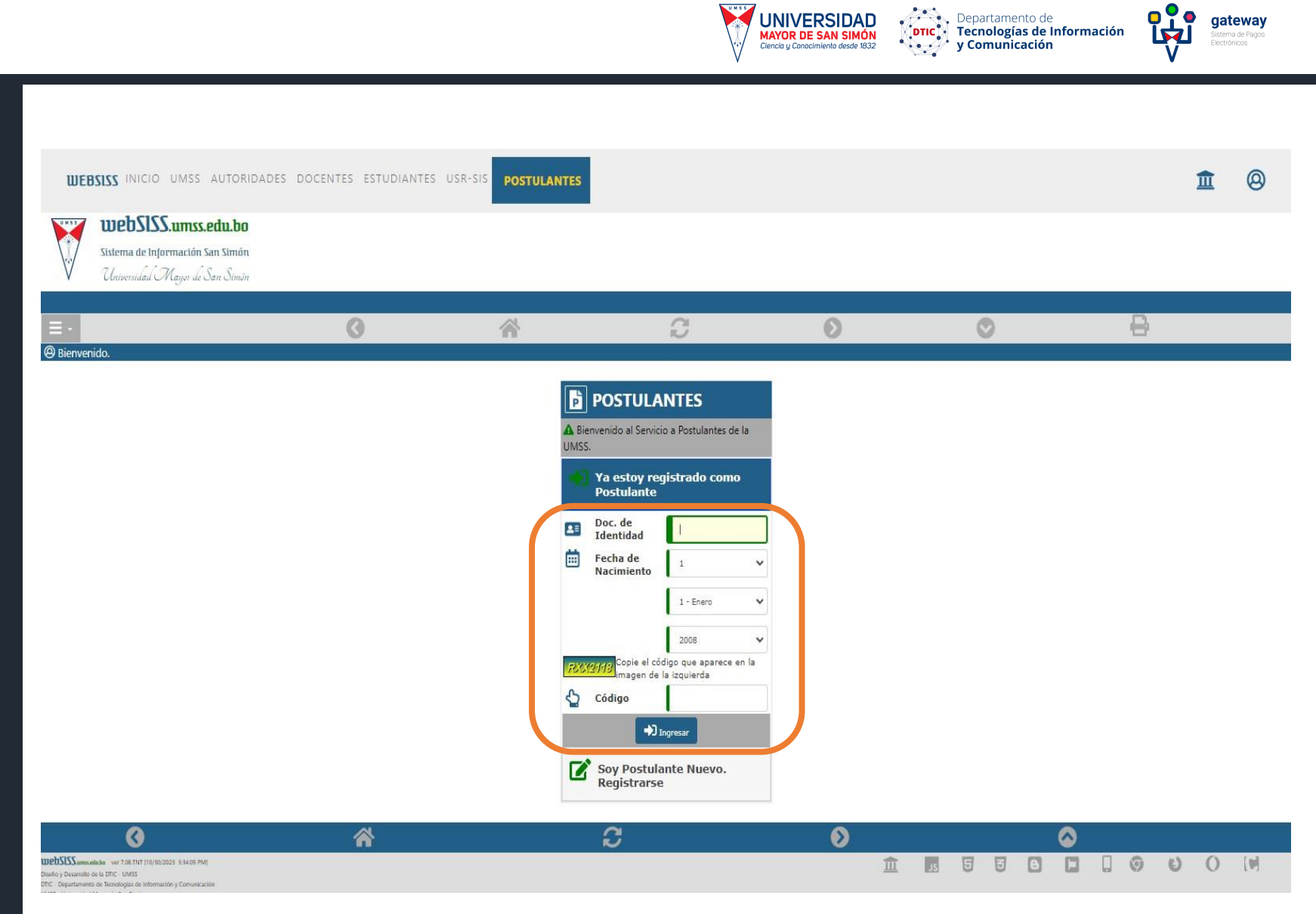

UNIVERSIDAD MAYOR DE SAN SIMÓN

gateway

En la ventana de "Postulantes", tendrá la opción de "Pagar Matrícula"

WEBSISS INICIO UMSS AUTORIDADES DOCENTES ESTUDIANTES USR-SIS POSTULANTES

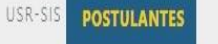

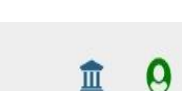

gateway

Departamento de Tecnologías de Información y Comunicación

UNIVERSIDAD MAYOR DE SAN SIMÓN

Ciencia y Conocimiento desde 1832

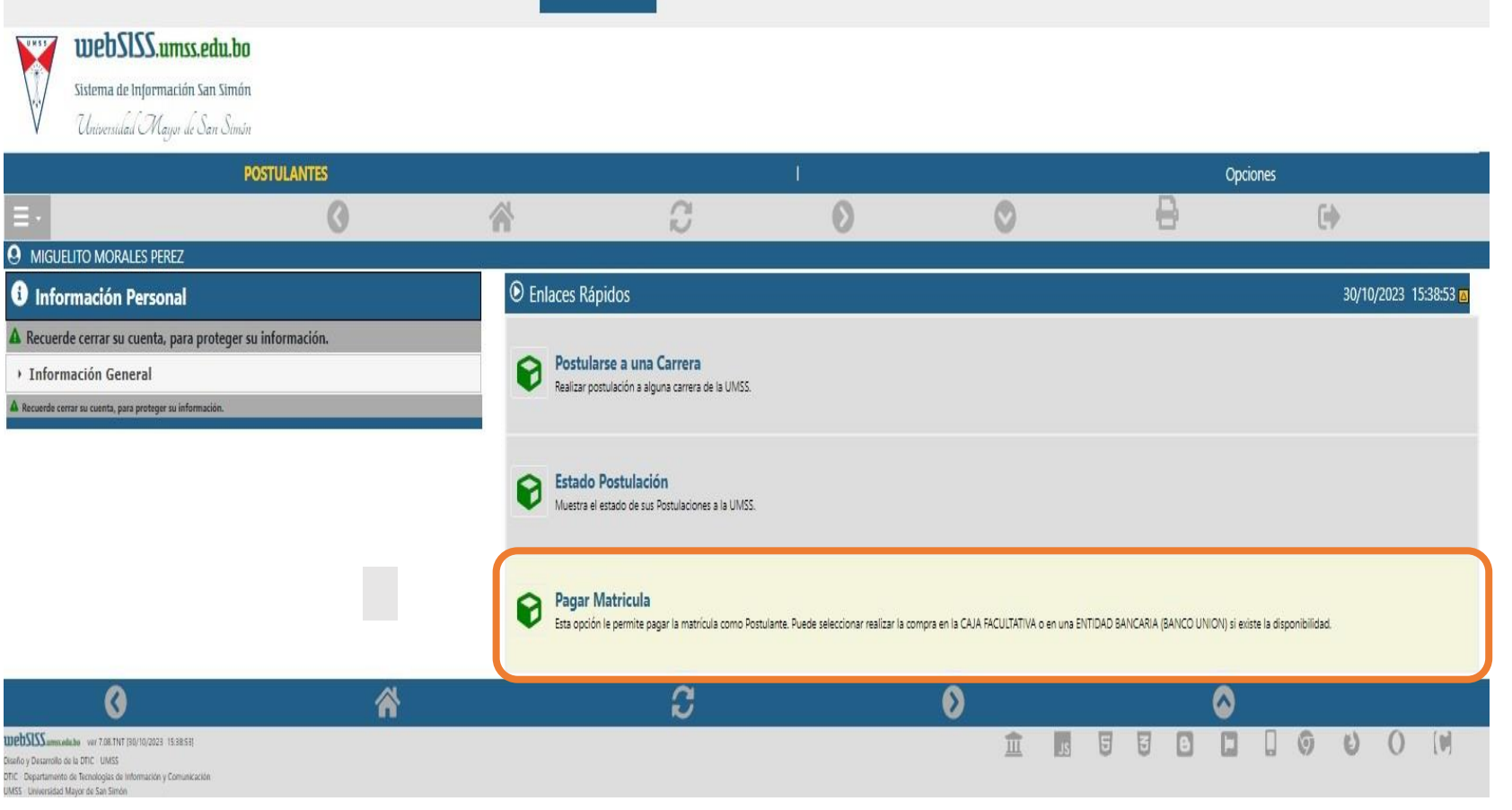

En la ventana de **"Pagar Matrícula"**, tendrá la información de:

- Métodos de Pago habilitados.
- Monto a pagar.
- Gestión.
- Carrera.
- Cronograma de compra de Matrícula

WEBSISS INICIO UMSS AUTORIDADES DOCENTES ESTUDIANTES USR-SIS

webSISS.umss.edu.bo

UNST

### SIS POSTULANTES

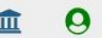

gateway

Ē

### Sistema de Información San Simón Universidad Mayor de San Simón

| POSTULANTES               |   |   |   |   |   | Opciones |   |  |
|---------------------------|---|---|---|---|---|----------|---|--|
| ≡.                        | 0 | * | C | Ø | O | 8        | • |  |
| O MIGUELITO MORALES PEREZ |   |   |   |   |   |          |   |  |
| Pagar Matrícula           |   |   |   |   |   |          |   |  |

**UNIVERSIDAD** 

Departamento de

Tecnologías de Información

A MORALES PEREZ MIGUELITO (103500) - La información que se presenta a continuación es privada. La presentación en forma impresa, electrónica o por otro medio de esta información no constituye documento oficial de la Universidad Mayor de San Simón. Para fines legales, el documento deberá ser emitido oficialmente por la Universidad Mayor de San Simón.

IMPORTANTE: Para poder realizar la compra de su matrícula, seleccione la MODALIDAD DE PAGO: CAJA FACULTATIVA o PAGO ELECTRONICO.

| Pagar Matricula                                                                                                    |             | Gestión | Carrera                                              | Modalidad<br>Ingreso        | Opción<br>Ingreso | Estado de Postulación     | Fechas Compra<br>Matricula                                     |  |
|----------------------------------------------------------------------------------------------------|-------------|---------|------------------------------------------------------|-----------------------------|-------------------|---------------------------|----------------------------------------------------------------|--|
| No esta habilitada la venta de matriculas.                                                                                                    |             | 2/2023  | LICENCIATURA EN CIENCIAS DE LA EDUCACION<br>(251302) | Examen de ingreso           | Primera<br>Opción | Habilitado para<br>pagar. |                                                                |  |
| No esta habilitada la venta de matrico                                                                                                    | ulas.       | 0/2024  | LICENCIATURA EN ENFERMERIA(NUE) (190602)             | Curso pre-<br>universitario | Primera<br>Opción | Habilitado para<br>pagar. |                                                                |  |
| PAGAR EN CAJA<br>FACULTATIVA                                                                                                    | 1500<br>Bs. |         | LICENCIATURA EN BIOQUIMICA Y FARMACIA                | Curso pre-                  | Primera           | Habilitado para           | Desde: 2023-10-30<br>00:00:00<br>Hasta: 2023-11-08<br>23:59:59 |  |
| PAGO ELECTRONICO                                                                                                    | 1501<br>Bs. | 0/2024  | (049001)                                             | universitario               | Opción            | pagar.                    |                                                                |  |
| 0                                                                                                    |             | *       | S                                                    | ٥                           |                   | 8                         |                                                                |  |
| DEDESTS ammendation ver 7.08 TNT [30/10/2023 15:38:51]<br>siño y Desarrollo de la DTIC - UMSS<br>TIC - Departamento de Tecnologías de Información y Comunicación<br>MSS - Universidad Mayor de San Simón<br>Pagnight Ti 2000 2013. Tadob los devenhos resenvados. |             |         |                                                      | 血                           | 5 5 3             |                           | () ()<br>()                                                    |  |

Para habilitar al pago de matrícula deberá:

- 1. Dar clic en el botón **"PAGO ELECTRÓNICO"**
- Le aparecerá una ventana emergente.
   Donde deberá dar clic en "Aceptar" para confirmar su habilitación.

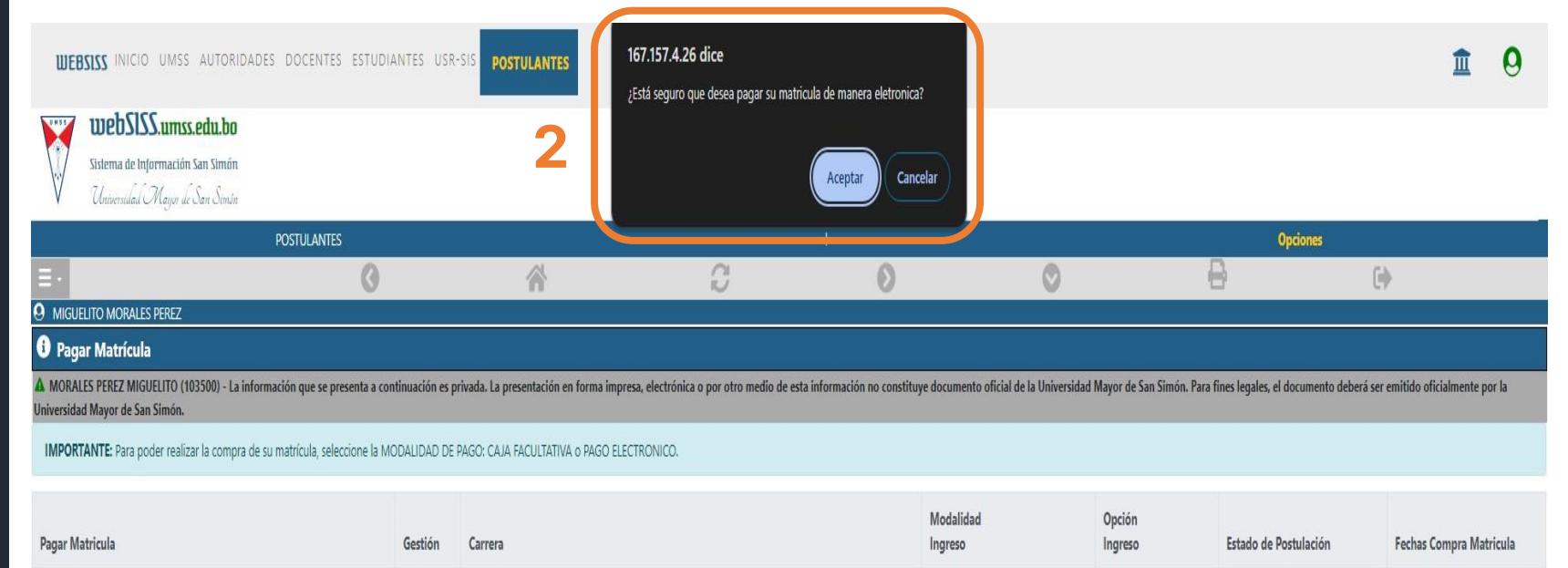

UNIVERSIDAD

Departamento de

Tecnologías de Información v Comunicación gateway

| Pagar Matricula                                           | <mark>Gestió</mark> n | Carrera                                           | Modalidad<br>Ingreso    | Opción<br>Ingreso | Estado de Postulación  | Fechas Compra Matricula                                  |
|-----------------------------------------------------------|-----------------------|---------------------------------------------------|-------------------------|-------------------|------------------------|----------------------------------------------------------|
| No esta habilitada la venta de matriculas.                | 2/2023                | LICENCIATURA EN CIENCIAS DE LA EDUCACION (251302) | Examen de ingreso       | Primera Opción    | Habilitado para pagar. |                                                          |
| No esta habilitada la venta de matriculas.                | 0/2024                | LICENCIATURA EN ENFERMERIA(NUE) (190602)          | Curso pre-universitario | Primera Opción    | Habilitado para pagar. |                                                          |
| PAGAR EN CAJA FACULTATIVA1500 Bs.PAGO ELECTRONICO1501 Bs. | 0/2024                | LICENCIATURA EN BIOQUIMICA Y FARMACIA (049001)    | Curso pre-universitario | Primera Opción    | Habilitado para pagar. | Desde: 2023-10-30 00:00:00<br>Hasta: 2023-11-08 23:59:59 |
| Λ                                                         | A                     | a                                                 | ٨                       |                   | •                      |                                                          |

Una vez realizada la solicitud le aparecerá un mensaje con la información para proceder con el pago electrónico.

 Dentro el mensaje debe dar clic en el enlace que dice "PAGO ELECTRÓNICO"

| WEBSISS INICIO UMSS AUTORIDADES DOCENTES ESTUDIANTES USR-SIS                                                                                                    | STULANTES                    |                                                                                                    |                                      |                           |                                  | <b>1</b> 9                                               |
|----------------------------------------------------------------------------------------------------|------------------------------|----------------------------------------------------------------------------------------------------|--------------------------------------|---------------------------|----------------------------------|----------------------------------------------------------|
| Sistema de Información San Simón<br>Universidad Mayor de San Simón                                                                                                    |                              |                                                                                                    |                                      |                           |                                  | _                                                        |
| POSTULANTES                                                                                                    |                              | 1                                                                                                    |                                      |                           | Opciones                         |                                                          |
| <b>∃</b> • Ø                                                                                                    |                              | C 0                                                                                                    | $\odot$                              | 0                         | 0                                |                                                          |
| <ul> <li>Pagar Matrícula</li> <li>MORALES PEREZ MIGUELITO (103500) - La información que se presenta a continuación es privada. La pr<br/>Universidad Mayor de San Simón.</li> <li>IMPORTANTE: Para poder realizar la compra de su matrícula, seleccione la MODALIDAD DE PAGO: CAJA</li> </ul> | esentación en<br>FACULTATIVA | forma impresa, electrónica o por otro medio de esta información no constituye documento o<br>o PAGO ELECTRONICO. | oficial de la Universidad Mayor de : | San Simón. Para fines leg | ales, el documento deberá ser en | itido oficialmente por la                                |
| Pagar Matricula                                                                                                    | Gestión                      | Carrera                                                                                                    | Modalidad<br>Ingreso                 | Opción<br>Ingreso         | Estado de Postulación            | Fechas Compra Matricula                                  |
| No esta habilitada la venta de matriculas.                                                                                                    | 2/2023                       | LICENCIATURA EN CIENCIAS DE LA EDUCACION (251302)                                                                | Examen de ingreso                    | Primera Opción            | Habilitado para pagar.           |                                                          |
| No esta habilitada la venta de matriculas.                                                                                                    | 0/2024                       | LICENCIATURA EN ENFERMERIA(NUE) (190602)                                                                         | Curso pre-universitario              | Primera Opción            | Habilitado para pagar.           |                                                          |
| Tambien pueden pasar a CAJA FACULTATIVA para pagar su matricula.       1500 Bs.         PAGO ELECTRÓNICO       1501 Bs.         Se genero con exito su deuda electronica. Cancele en el sgte enlace:       1501 Bs.         PAGO ELECTRÓNICO       1         Verificar Pago       1           | 0/2024                       | LICENCIATURA EN BIOQUIMICA Y FARMACIA (049001)                                                                   | Curso pre-universitario              | Primera Opción            | Habilitado para pagar.           | Desde: 2023-10-30 00:00:00<br>Hasta: 2023-11-08 23:59:59 |

gateway

Departamento de Tecnologías de Información y Comunicación

UNIVERSIDAD MAYOR DE SAN SIMÓN A continuación, se le abrirá la "Pasarela de Pagos" en el cual podrá seleccionar:

Paso 6

- Pago por Código QR: • Puede realizar el pago desde cualquier banco.
- Pago por CÓDIGO • DE PAGO: Deberá tener una cuenta bancaria en el Banco Unión

| Pasarela<br>de Pagos                                           | Hola,<br>Fuiste redirigido a la Pa<br>Subsistema de Recauc | asarela de Pa<br>Jación | igos desde:       |                                                  |                                                                                     | VERSIDAD<br>R DE SAN SIMÓN<br>Conocimiento desde 1832 |
|----------------------------------------------------------------|------------------------------------------------------------|-------------------------|-------------------|--------------------------------------------------|-------------------------------------------------------------------------------------|-------------------------------------------------------|
| Métodos de P<br>Para continuar, selecci                        | ' <b>ago</b><br>one un método de pago.                     |                         |                   |                                                  | Total (Bs.)                                                                         | 15.00                                                 |
| <ul> <li>Pago por código</li> <li>Pago con Platal</li> </ul>   | o QR<br>forma de Pago de Tramites (                        | del Estado              | <mark>⊯</mark> Ba | QR (B)<br>ANCO UNION<br>havee de les Babiviarios | Datos del Proveeo<br>Razón Social:<br>Subsistema de Recaudación<br>NIT:<br>UMSS-001 | dor                                                   |
| Detalles de pl                                                 | roductos y/o ser                                           | vicios                  |                   |                                                  | Correo:<br>jcabezas@umss.edu                                                        |                                                       |
| ITEM                                                           | Precio Unitario (Bs.)                                      | Cantidad                | Descuento (Bs.)   | Subtotal (Bs.)                                   | Teléfono:                                                                           |                                                       |
|                                                                |                                                            |                         |                   |                                                  |                                                                                     |                                                       |
| Matricula Regular                                              | 15.00                                                      | 1                       | 0.00              | 15.00                                            |                                                                                     |                                                       |
| Matricula Regular Sub-total                                    | 15.00                                                      | 1                       | 0.00              | 15.00<br><b>15.00</b>                            | Anular Orden y volver al sil                                                        | io del Proveedor                                      |
| Matricula Regular<br>Sub-total<br>Monto Giftcard               | 15.00                                                      | 1                       | 0.00              | 15.00<br>15.00<br>0.00                           | Anular Orden y volver al sil                                                        | io del Proveedor                                      |
| Matricula Regular Sub-total Monto Giftcard Descuento Adicional | 15.00                                                      | 1                       | 0.00              | 15.00<br>15.00<br>0.00<br>0.00                   | Anular Orden y volver al sit                                                        | io del Proveedor                                      |

UNIVERSIDAD MAYOR DE SAN SIMÓN

Departamento de

Tecnologías de Información

gateway

Más información sobre los medios de pago

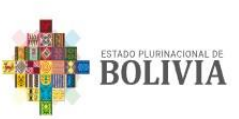

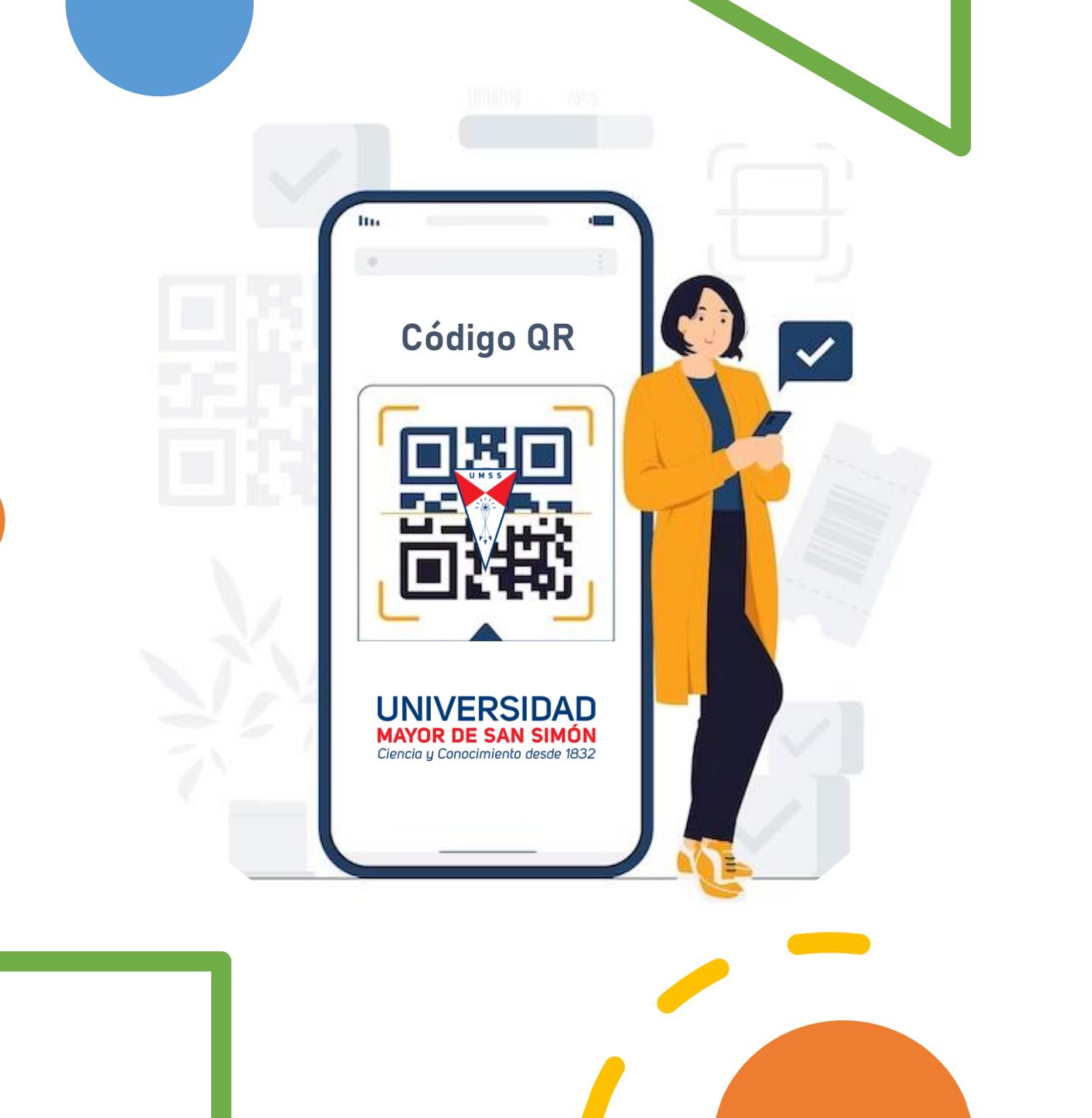

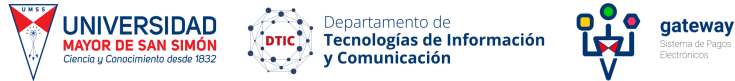

Sistema de Pagos Electrónicos

# **PAGO QR**

# Pago QR

- 1. Seleccione la Opción "Pago por código QR"
- 2. De clic en **"GENERAR CÓDIGO** QR" para crear el QR.

### Tendrá la opción de enviar el código QR a su correo electrónico.

| os del Proveedor<br>Social:<br>na de Recaudaciones<br>-001<br>:<br>umss.edu.bo<br>no:<br>ular Orden y volver al sitio del Pre |
|----------------------------------------------------------------------------------------------------|
| -001<br><b>D:</b><br>JIMSS.edu.bo<br>Ino:<br>ular Orden y volver al sitio del Pro                                             |
| -001<br><b>):</b><br>umss.edu.bo<br><b>no:</b><br>ular Orden y volver al sitio del Pra                                        |
| ,<br>umss.edu.bo<br>n <b>o:</b><br>ular Orden y volver al sitio del Pre                                                       |
| <b>no:</b><br>ular Orden y volver al sitio del Pre                                                                            |
| ular Orden y volver al sitio del Pro                                                                                          |
| ular Orden y volver al sitio del Pro                                                                                          |
|                                                                                                    |
|                                                                                                    |
|                                                                                                    |
|                                                                                                    |
|                                                                                                    |
|                                                                                                    |
|                                                                                                    |

0

gateway

Departamento de Tecnologías de Información y Comunicación

UNIVERSIDAD MAYOR DE SAN SIMÓN

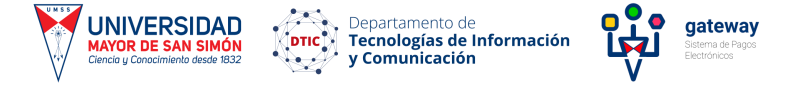

## Pago QR

- A. Podrá escanear y realizar el pago desde el Banco de su preferencia.
- B. Tendrá la opción de imprimir el código QR o descargarlo en su equipo.

Recuerde que tiene 24 horas para completar el pago caso contrario deberá generar un nuevo código QR.

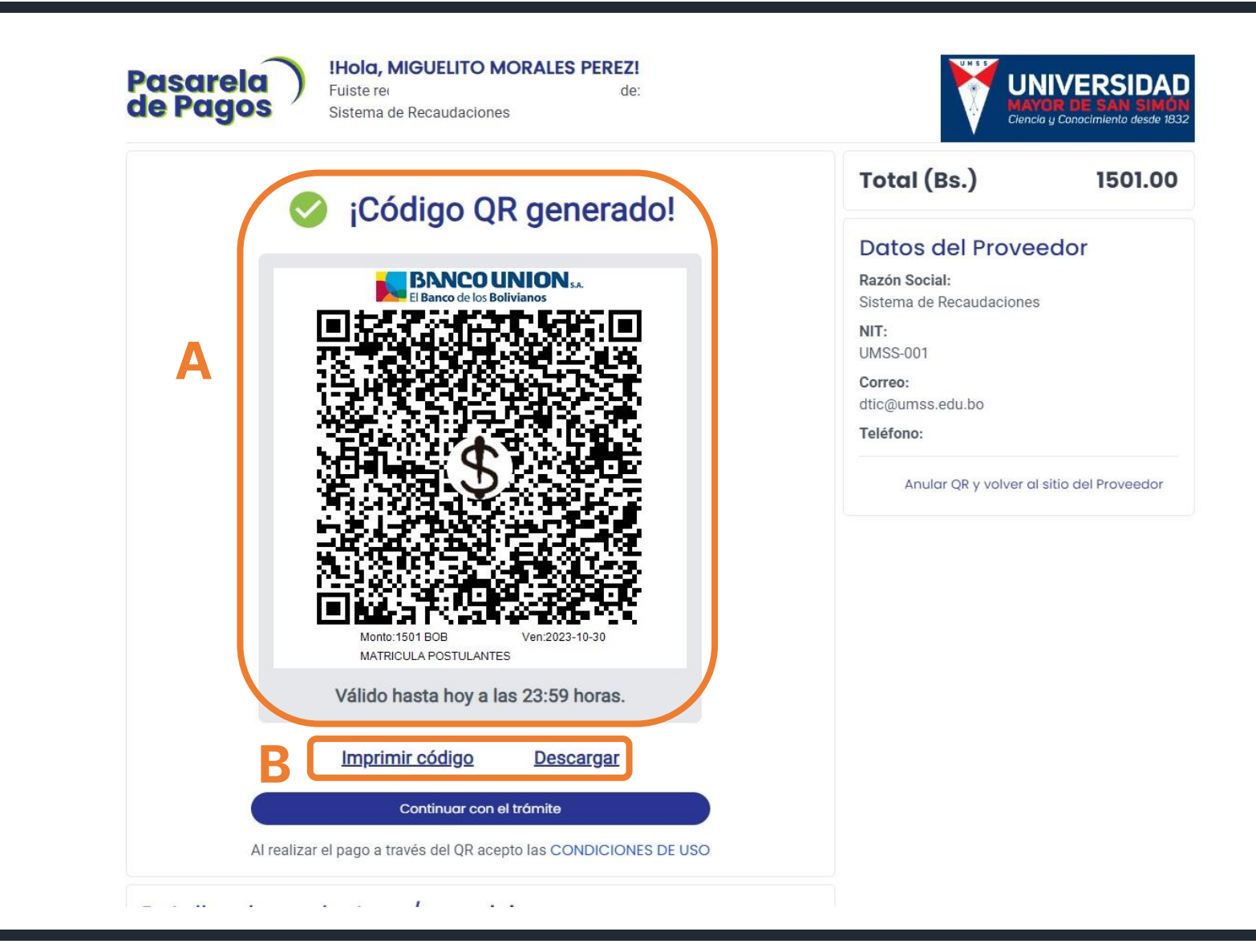

Podrá verificar entrando nuevamente a la ventana de **"Pagar Matrícula".** 

**Nota:** La transacción del pago electrónico puede demorar aproximadamente 5 minutos para que pueda verificarlo en el WEBSISS. WEBSISS INICIO UMSS AUTORIDADES DOCENTES ESTUDIANTES USR-SIS POSTULANTES

#### S ESTUDIANTES USICISIS POSTULANTES

### webSISS.umss.edu.bo sistema de Información San Simón Universidad Mayor de San Simón

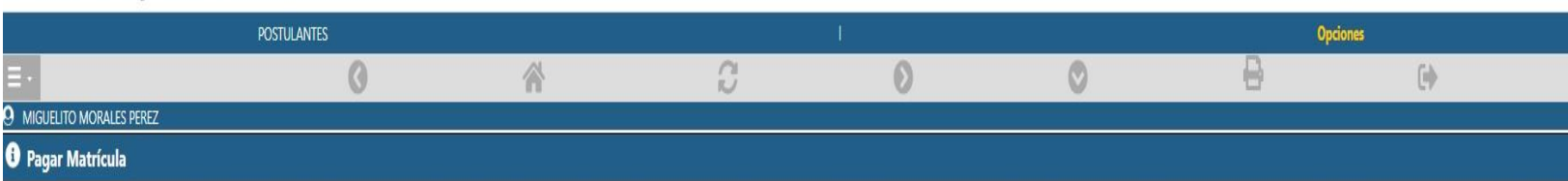

A MORALES PEREZ MIGUELITO (103500) - La información que se presenta a continuación es privada. La presentación en forma impresa, electrónica o por otro medio de esta información no constituye documento oficial de la Universidad Mayor de San Simón. Para fines legales, el documento deberá ser emitido oficialmente por la Universidad Mayor de San Simón.

IMPORTANTE: Para poder realizar la compra de su matrícula, seleccione la MODALIDAD DE PAGO: CAJA FACULTATIVA o PAGO ELECTRONICO.

| Pagar Matricula                            | Gestión | Carrera                                           | Modalidad<br>Ingreso    | Opción<br>Ingreso | Estado de Postulación        | Fechas Compra Matricula                                  |
|--------------------------------------------|---------|---------------------------------------------------|-------------------------|-------------------|------------------------------|----------------------------------------------------------|
| No esta habilitada la venta de matriculas. | 2/2023  | LICENCIATURA EN CIENCIAS DE LA EDUCACION (251302) | Examen de ingreso       | Primera Opción    | Habilitado para pagar.       |                                                          |
| No esta habilitada la venta de matriculas. | 0/2024  | LICENCIATURA EN ENFERMERIA(NUE) (190602)          | Curso pre-universitario | Primera Opción    | Habilitado para pagar.       |                                                          |
| Matricula Pagada [*].                      | 0/2024  | LICENCIATURA EN BIOQUIMICA Y FARMACIA (049001)    | Curso pre-universitario | Primera Opción    | Habilitado para Inscribirse. | Desde: 2023-10-30 00:00:00<br>Hasta: 2023-11-08 23:59:59 |

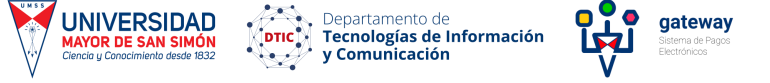

1 0

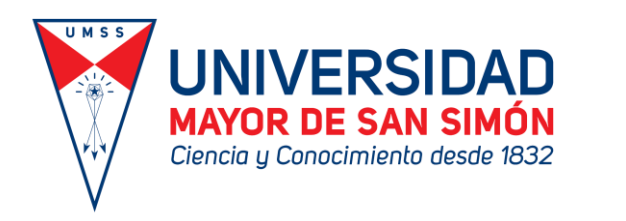

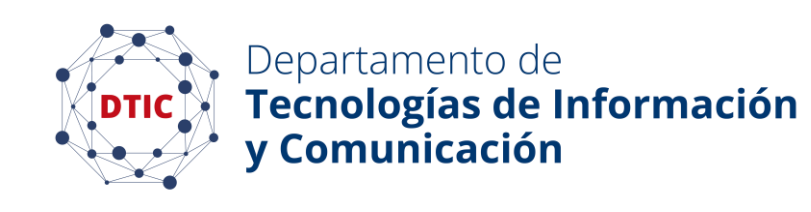

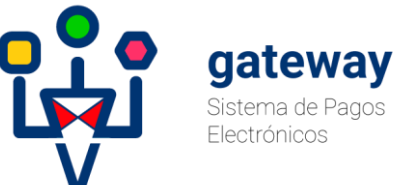

consultas o dudas Soporte@umss.edu